## Take snapshot

To immediately collect a data snapshot (audit a SQL Server instance), right-click the server to audit, and select **Take Snapshot** from the context menu. You can right-click a server from the **Security Summary** view (Server in Policy tree) or **Explore Permissions** view (Audited SQL Servers tree).

| $\odot$ | The Take a Snapshot option can be found on several places in the IDERA SQL Secure console such as:                                                                                                    |
|---------|----------------------------------------------------------------------------------------------------|
|         | <ul> <li>Snaphshots top menu - Take Snapshot Now</li> <li>Explore Permissions view - Take Snapshot option located in the SQL Server Properties of the Server Summary when you click a server of the Audited SQL Servers tree.</li> <li>Explore Permissions view - Take Snapshot option located on top of the Snapshot Summary when you click an existing snapshot of the Audited SQL Servers tree.</li> </ul> |
| SQL Se  | ecure tells you who has access to what on your SQL Server databases. Learn more > >                                                                                                    |

| IDERA Website | Products | Purchase | Support | Community | About Us | Resources | Legal |
|---------------|----------|----------|---------|-----------|----------|-----------|-------|
|               |          |          |         |           |          |           |       |